## Tempo limite das aplicações Java através do módulo ZTNA (Zero Trust Network Access) para acesso seguro

## Contents

Introdução Pré-requisitos Requisitos Componentes Utilizados Informações de Apoio Problema: Os recursos privados não são acessíveis através do módulo ZTNA usando o aplicativo baseado em Java. Solução SO Windows SO Mac Informações Relacionadas

## Introdução

Este documento descreve o problema enfrentado ao acessar recursos privados do Secure Access através de aplicativos Java.

## Pré-requisitos

### Requisitos

A Cisco recomenda que você tenha conhecimento destes tópicos:

- Acesso à rede com confiança zero (ZTNA)
- Acesso seguro
- Cliente seguro

### **Componentes Utilizados**

As informações neste documento são baseadas nestas versões de software e hardware:

- Windows 10
- Windows 11
- Secure Client Versão 5.1.2.42
- Secure Client Versão 5.1.3.62
- Secure Client Versão 5.1.4.74

As informações neste documento foram criadas a partir de dispositivos em um ambiente de laboratório específico. Todos os dispositivos utilizados neste documento foram iniciados com uma configuração (padrão) inicial. Se a rede estiver ativa, certifique-se de que você entenda o impacto potencial de qualquer comando.

## Informações de Apoio

O acesso seguro permite o acesso a recursos privados por meio de diferentes tipos de implantação, um deles é por meio do módulo ZTNA de cliente seguro.

Este documento pressupõe que você já tenha configurado recursos privados para serem acessados através de um aplicativo baseado em Java.

# Problema: Os recursos privados não são acessíveis através do módulo ZTNA usando o aplicativo baseado em Java.

Ao acessar recursos privados por meio de aplicativos Java, a conexão está atingindo o tempo limite ou resultando em uma conexão muito lenta.

Isso é causado pelo mapeamento de IPv4 para IPv6, que é feito por padrão pelo software Java. Enquanto o ZTNA não oferece suporte à interceptação de IPv6, a conexão falha no processo inicial.

## Solução

Configure as variáveis java no computador de origem para impedir que aplicativos java executem mapeamentos de IPv4 para IPv6.

### SO Windows

Etapa 1: Acessar o Painel de Controle -> Sistema -> Configurações Avançadas do Sistema -> Variáveis de Ambiente

| Variable                                                                                                    | Value                                                                                                    |   |  |
|----------------------------------------------------------------------------------------------------|----------------------------------------------------------------------------------------------------|---|--|
| OneDrive                                                                                                    | C:\Users\Fuad\OneDrive                                                                                                    |   |  |
| Path                                                                                                    | C:\Users\Fuad\AppData\Local\Microsoft\WindowsApps;                                                                                                    |   |  |
| TEMP                                                                                                    | C:\Users\Fuad\AppData\Local\Temp                                                                                                    |   |  |
| TMP                                                                                                    | C:\Users\Fuad\AppData\Local\Temp                                                                                                    |   |  |
|                                                                                                    | New Edit Delete                                                                                                    |   |  |
| stem variables                                                                                                    |                                                                                                    |   |  |
| stem variables<br>Variable                                                                                                    | Value                                                                                                    | ^ |  |
| stem variables<br>Variable<br>ComSpec                                                                                          | Value<br>C:\Windows\system32\cmd.exe                                                                                                    | ^ |  |
| stem variables<br>Variable<br>ComSpec<br>DriverData                                                                            | Value<br>C:\Windows\system32\cmd.exe<br>C:\Windows\System32\DriverData                                                                                                    | ^ |  |
| stem variables<br>Variable<br>ComSpec<br>DriverData<br>NUMBER_OF_PROCESSORS                                                    | Value<br>C:\Windows\system32\cmd.exe<br>C:\Windows\System32\Drivers\DriverData<br>4                                                                                                    | ^ |  |
| stem variables<br>Variable<br>ComSpec<br>DriverData<br>NUMBER_OF_PROCESSORS<br>OS                                              | Value<br>C:\Windows\system32\cmd.exe<br>C:\Windows\System32\Drivers\DriverData<br>4<br>Windows_NT                                                                                                    | ^ |  |
| stem variables<br>Variable<br>ComSpec<br>DriverData<br>NUMBER_OF_PROCESSORS<br>OS<br>Path                                      | Value<br>C:\Windows\system32\cmd.exe<br>C:\Windows\System32\Drivers\DriverData<br>4<br>Windows_NT<br>C:\Windows\system32;C:\Windows;C:\Windows\System32\Wbem;                                                                 | ^ |  |
| stem variables<br>Variable<br>ComSpec<br>DriverData<br>NUMBER_OF_PROCESSORS<br>OS<br>Path<br>PATHEXT                           | Value<br>C:\Windows\system32\cmd.exe<br>C:\Windows\System32\Drivers\DriverData<br>4<br>Windows_NT<br>C:\Windows\system32;C:\Windows;C:\Windows\System32\Wbem;<br>.COM;.EXE,BAT;.CMD;.VBS;.VBE;.JS;JSE;.WSF;.WSH;.MSC          | ^ |  |
| stem variables<br>Variable<br>ComSpec<br>DriverData<br>NUMBER_OF_PROCESSORS<br>OS<br>Path<br>PATHEXT<br>PROCESSOR ARCHITECTURE | Value<br>C:\Windows\system32\cmd.exe<br>C:\Windows\System32\Drivers\DriverData<br>4<br>Windows_NT<br>C:\Windows\system32;C:\Windows;C:\Windows\System32\Wbem;<br>.COM;.EXE,BAT;.CMD;.VBS;.VBE;.JS;JSE;.WSF;.WSH;.MSC<br>AMD64 | < |  |

Etapa 2: Definir as duas variáveis do sistema:

Nome da variável: \_JAVA\_OPTIONS Valor da variável: -Djava.net.preferIPv4Stack=true

| New User Variable  |                                |    |        |
|--------------------|--------------------------------|----|--------|
|                    |                                |    |        |
| Variable name:     | AVA_OPTIONS                    |    |        |
| Variable value: -C | )java.net.preferlPv4Stack=true |    |        |
| Browse Directory   | Browse File                    | ОК | Cancel |
| Comppec            | C:\windows\system52\cmu.exe    |    | _      |

### Nome da variável: JAVA\_TOOL\_OPTIONS Valor da variável: -Djava.net.preferIPv4Stack=true

| of | New User Variable |                                 | ×         |
|----|-------------------|---------------------------------|-----------|
| >  |                   |                                 |           |
|    | Variable name:    | JAVA_TOOL_OPTIONS               |           |
| a  | Variable value:   | -Djava.net.preferlPv4Stack=true |           |
| s  | Browse Directory  | Browse File                     | OK Cancel |

### SO Mac

Essa linha pode ser adicionada a /etc/profile (global) ou a ~/.profile (específico do usuário).

```
export _JAVA_OPTIONS="-Djava.net.preferIPv4Stack=true"
export JAVA_TOOL_OPTIONS="-Djava.net.preferIPv4Stack=true"
```

### Informações Relacionadas

- <u>Documentação de acesso seguro</u>
- <u>Suporte Técnico e Documentação Cisco Systems</u>

#### Sobre esta tradução

A Cisco traduziu este documento com a ajuda de tecnologias de tradução automática e humana para oferecer conteúdo de suporte aos seus usuários no seu próprio idioma, independentemente da localização.

Observe que mesmo a melhor tradução automática não será tão precisa quanto as realizadas por um tradutor profissional.

A Cisco Systems, Inc. não se responsabiliza pela precisão destas traduções e recomenda que o documento original em inglês (link fornecido) seja sempre consultado.